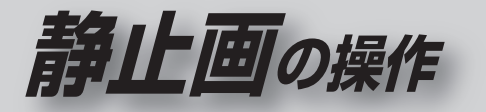

# ● スライドショーを見る ● 画像を選んで見る(プレビュー) ● スライドショーの設定をする ● オープニング画像を設定する

#### ■ 本機で再生できる静止画データ

● 画素数:5120 × 3840 ピクセル以下

- ●容量:1ファイルにつき6MBまで
- ●形式:●DCF規格※に準拠した JPEG 形式 (デジタルカメラなどで記録したもの)
  - ●BMP 形式
- ※ DCF: Design rule for Camera File system [電子情報技術産業協会 (JEITA) にて制定された統一規格]
- DCF 規格に準拠していない JPEG ファイルは、再生 できない場合があります。
- Motion JPEG は再生できません。

## 静止画を見る(PHOTO)

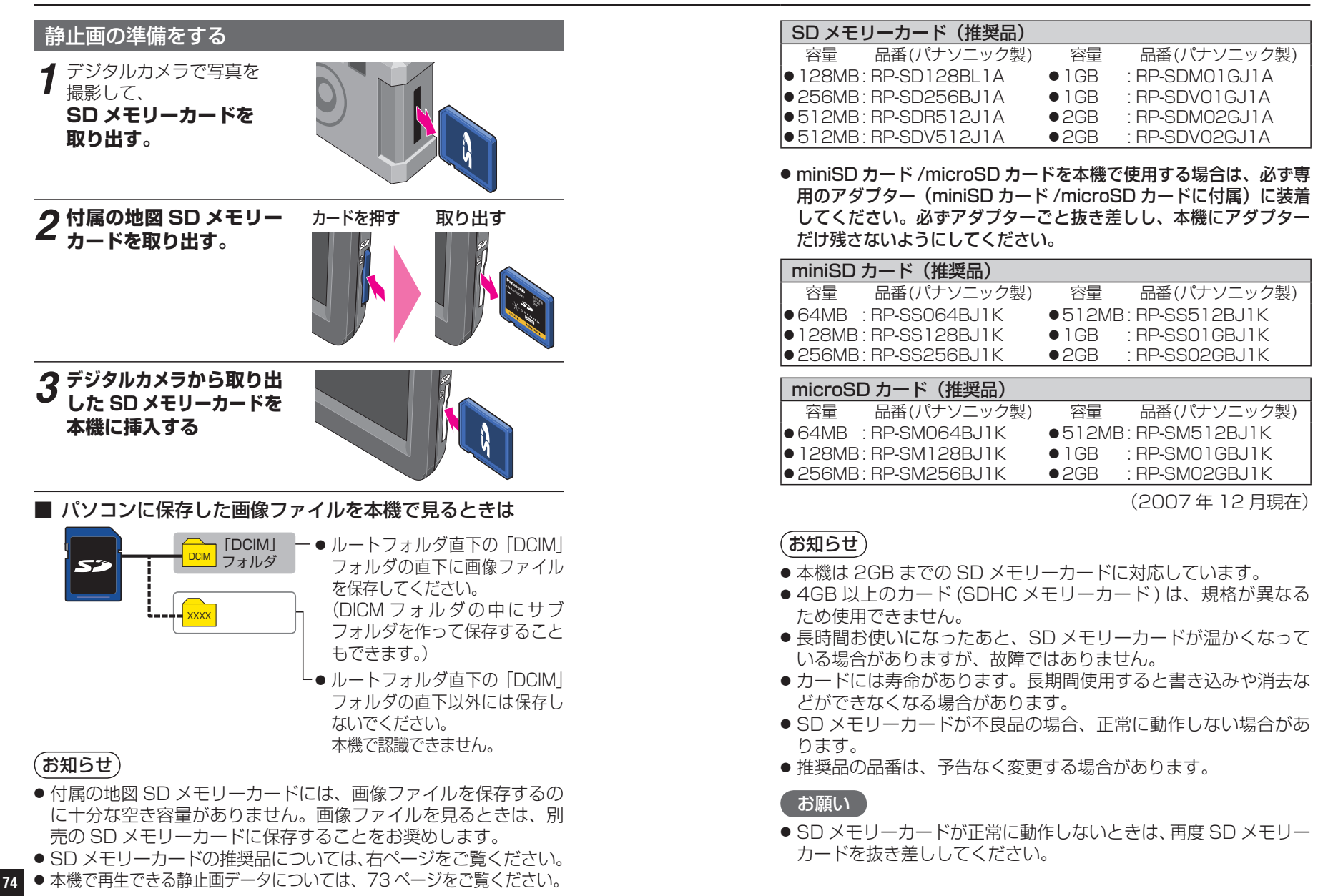

## 静止画を見る(PHOTO)

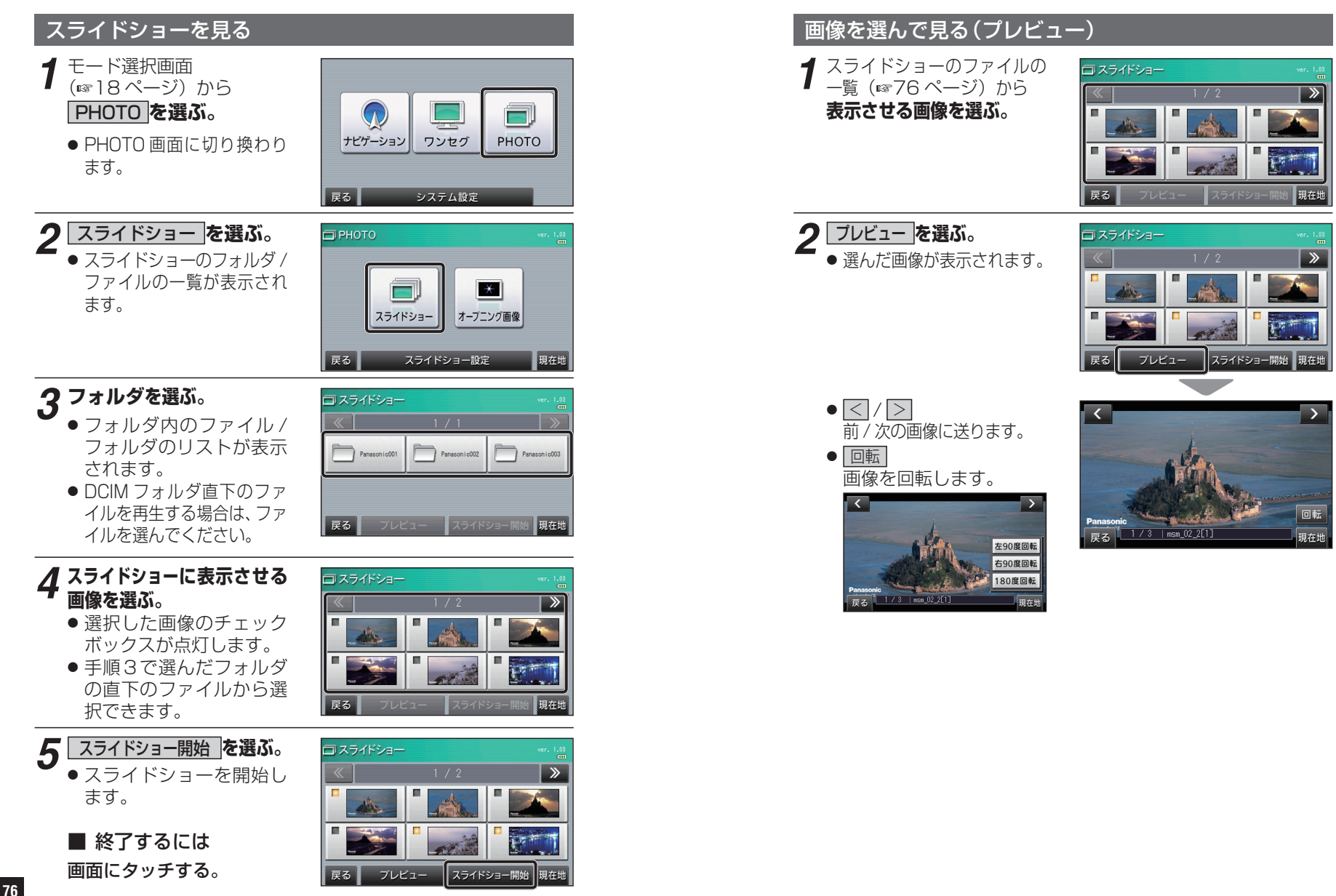

静止画

### 静止画を見る (PHOTO)

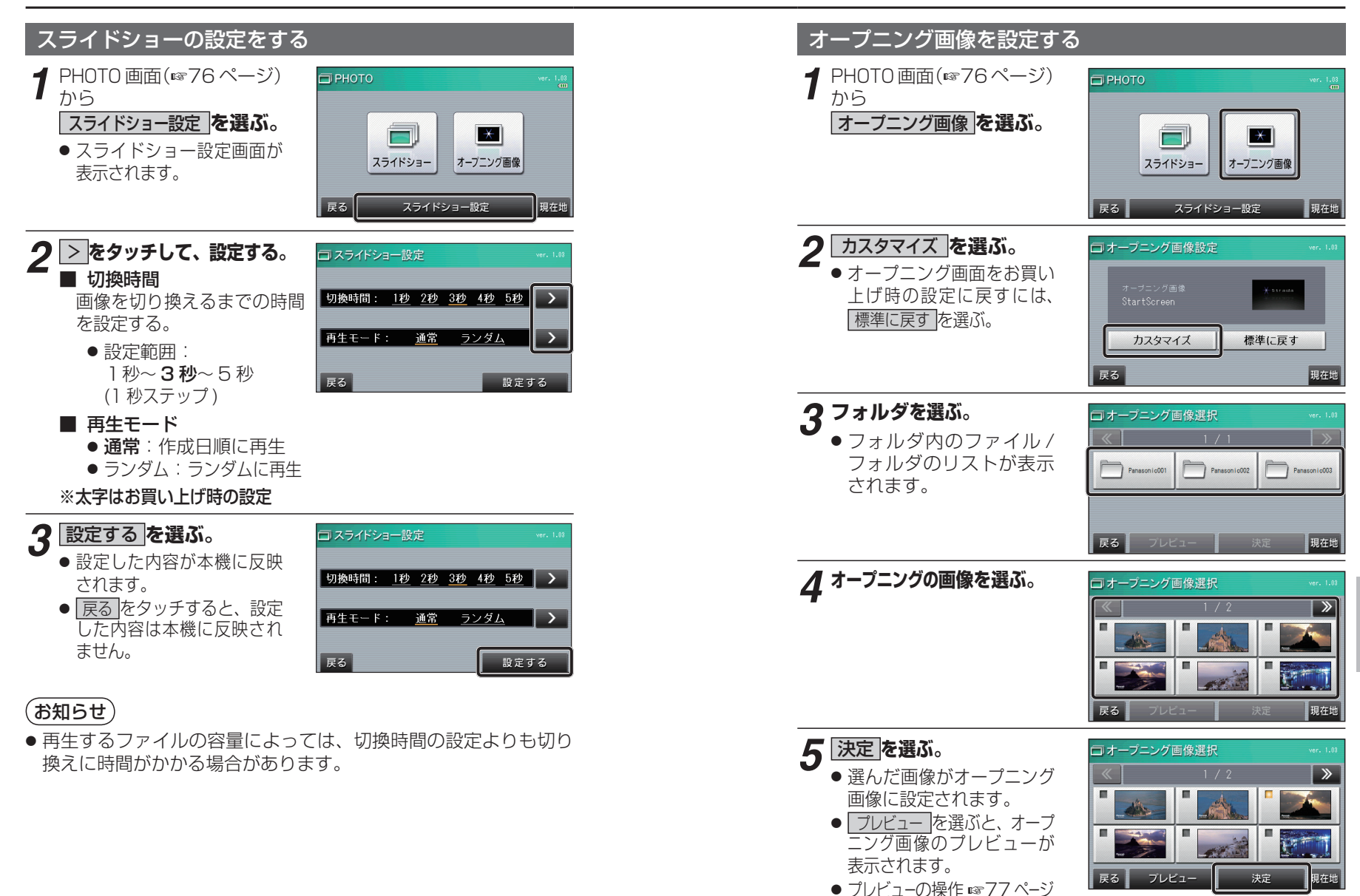

静止画